# **Login Help for All Users**

To use this document, click on the topic in blue (or press Ctrl+Click) to take you to the answer.

Retrieving eOPF ID and Password

Users with PIV/CAC

Users without PIV/CAC

# **Retrieving eOPF ID and Password**

The eOPF ID and password are retrieved using the eOPF self-service feature.

Part 1: Retrieve eOPF ID

#### Part 2: Create an eOPF Password

#### Part 1: Retrieve eOPF ID

| Step | Action                                                                                                    | Screen Shot                 |
|------|----------------------------------------------------------------------------------------------------|-----------------------------|
| 1    | Access user's specific agency<br>eOPF URL. This can be obtained<br>from the HR servicing office.<br>Read the <b>eOPF User Agreement</b><br>page.<br>Click the <b>Accept</b> button. | <text></text>               |
| 2    | From the <b>eOPF Login</b> page,<br>select the <b>Request Your eOPF ID</b><br>link.                                                                                                 | <page-header></page-header> |

| Step | Action                                                                                                    | Screen Shot                                                                                                    |
|------|----------------------------------------------------------------------------------------------------|----------------------------------------------------------------------------------------------------|
| 3    | <ul> <li>From the Request Your eOPF ID screen, enter:</li> <li>Last 5 digits of your SSN</li> <li>Last Name</li> <li>Date of Birth (mm/dd/yyyy)</li> <li>Click the Submit button.</li> </ul>                                                                                                    | Request Your eOPF ID         Purpose: This feature allows you to request your eOPF ID. Please enter information in the following fields.         Last 5 digits of your SSN (Example: 67890):         Last Name:         Date Of Birth (nm/dd/yyyy):         Submit       Cancel                                                                                                    |
| 4    | From the <b>Answer Security</b><br><b>Question</b> screen, select a<br>question from the list and type the<br>answer in the provided text box.<br>Click the <b>Submit</b> button.                                                                                                    | Answer Security Question<br>To complete your identification process please answer one of the following security questions.<br>What was your childhood nickname?                                                                                                    |
| 5    | The <b>Request Your eOPF ID</b> page<br>displays stating that the request<br>has been submitted for<br>processing.<br>Select the <b>Click here to return to</b><br><b>logon page</b> link.                                                                                                    | <ul> <li>eOPF ID Request successful.</li> <li>Your eOPF ID request has been processed.</li> <li>You will receive an email with further instructions.</li> <li>Please contact the <u>helpdesk</u> if you don't receive an email.</li> <li>DO NOT INCLUDE YOUR SSN IN ANY CORRESPONDENCE WITH THE HELPDESK.</li> <li><u>Click here to return to logon page.</u></li> </ul>                                                                                     |
| 6    | The eOPF ID is emailed to the<br>email address of record in eOPF.<br>Please contact your agency<br>Human Resources office if you do<br>not receive an email. If user<br>information is verified, but user's<br>eOPF account does not have a<br>valid email address, then an email<br>is sent to user's PO ID<br>administrator stating that the user<br>requested an eOPF ID but does<br>not have a valid email address in<br>the system. Each user must have<br>a unique work email address on<br>file in eOPF to receive the email. | Subject: Request eOPF ID<br>This email is to notify you that a request for your eOPF ID was made. If you didn't initiate this request,<br>please contact the Helpdesk via email at <u>eOPFHelpdesk@opm.gov</u> ; or by calling (toll-free) at 1-866-<br>275-8518.<br>Your eOPF ID: A16-ADMIN<br>Please protect your personal information by keeping your eOPF ID and password in a secure location.<br>Agency: <u>http://vm-fSeopf12tst1/OA504/</u><br>38366 |

## Part 2: Create an eOPF Password

| Step | Action                                                                                                    | Screen Shot                                                                                                    |
|------|----------------------------------------------------------------------------------------------------|----------------------------------------------------------------------------------------------------|
| 1    | From the <b>eOPF Logon</b> page,<br>click the <b>Request a New</b><br><b>Password</b> link.<br>User needs an eOPF ID to<br>request a password.                                       | <image/> <image/>                                                                                                    |
| 2    | On the <b>Request a New</b><br><b>Password</b> page, enter:<br>• eOPF ID<br>• Last 5 digits of your SSN<br>• Last Name<br>Click the <b>Submit</b> button.                            | Request a New Password         Purpose: This feature allows you to request your new Password. Please enter information in the following fields.         eOPF ID:<br>(Hint: eOPF ID = eOPF Login ID)         SSN:         Image: Image: |
| 3    | From the <b>Answer Security</b><br><b>Question</b> screen, select a<br>question from the list and type<br>the answer in the provided text<br>box.<br>Click the <b>Submit</b> button. | Answer Security Question<br>To complete your identification process please answer one of the following security questions.<br>What was your childhood nickname?                                                                                                    |

| Step | Action                                                                                                    | Screen Shot                                                                                                    |
|------|----------------------------------------------------------------------------------------------------|----------------------------------------------------------------------------------------------------|
| 4    | The <b>Request a New Password</b><br>page displays indicating user's<br>request was submitted for<br>processing.<br>Please contact your agency<br>Human Resources office if you<br>do not receive an email. If user<br>information is verified, but user's<br>eOPF account does not have a<br>valid email address, then an<br>email is sent to user's PO ID<br>administrator stating that the<br>user requested an eOPF ID but<br>does not have a valid email<br>address in the system. Each<br>user must have a unique work<br>email address on file in eOPF to<br>receive the email. | New Password Request successful. <ul> <li>Your password request has been processed.</li> <li>You will receive an email with further instructions.</li> <li>Please contact the helpdesk for assistance.</li> </ul> DO NOT INCLUDE YOUR SSN IN ANY CORRESPONDENCE WITH THE HELPDESK. Click here to return to logon page. |
| 5    | If user's information fails to be<br>verified, an <b>Access Denied</b><br>message displays.<br>Verify user information is correct<br>using the Social Security<br>Number and last name on file in<br>eOPF to verify the information is<br>correct. When this information<br>is not known, the user should<br>contact the servicing Human<br>Resources Office.                                                                                                    | We're sorry but we're unable to process your Password Request!  Make sure that your eOPF ID, SSN, and Last Name are correct.  Please contact the helpdesk for assistance.  DO NOT INCLUDE YOUR SSN IN ANY CORRESPONDENCE WITH THE HELPDESK.  Click here to return to logon page.                                       |

| Step | Action                                                                                                    | Screen Shot                                                                                                    |
|------|----------------------------------------------------------------------------------------------------|----------------------------------------------------------------------------------------------------|
| 6    | If New Password Request is<br>successful as shown in step 3,<br>an email with a password reset<br>link and instructions is sent to<br>the email address on file in<br>user's eOPF. The link is valid<br>for 4 hours.<br>Select the <b>LINK</b> . If it is not<br>selectable, copy and paste it<br>into the browser window.<br>Please contact your agency<br>Human Resources office if you<br>do not receive an email. If user<br>information is verified, but user's<br>eOPF account does not have a<br>valid email address, then an<br>email is sent to user's PO ID<br>administrator stating that the<br>user requested an eOPF ID but<br>does not have a valid email<br>address in the system. Each<br>user must have a unique work<br>email address on file in eOPF to<br>receive the email. | Subject: eOPF Password Request This email is to notify you that a request for your eOPF Password was made. If you didn't initiate this request, please contact the Help Desk via email at <u>eOPFHelpdesk@opm.gov</u> ; or by calling (toll-free) 1-866-275-8518. To create a new eOPF password: 1. Click the link below, which is unique to your request. PLEASE NOTE THAT THE LINK EXPIRES WITHIN 4 HOURS OF SENDING THIS EMAIL. <u>http://vm-f5eopf12tst1/QA504/VerifyReset.aspx?tn=98D207A5E74A</u> If clicking the link above does not work, please copy and paste the URL in a new browser window. 2. When prompted provide your account information and submit. 3. Complete the password reset process. 4. Then you are taken to the eOPF Login Page where you must enter your new password to access eOPF. Agency: <u>http://vm-f5eopf12tst1/QA504/</u> 38367 |
| 7    | <ul> <li>The link opens the Reset Your Password screen. Enter:</li> <li>eOPF ID</li> <li>Last 5 digits of your SSN</li> <li>Last Name</li> <li>Select a question from the list and type the answer in the provided text box.</li> <li>Click the Submit button.</li> </ul>                                                                                                    | Reset your password         Note: The link provided in your password reset email expires within 4 hours of submitting your password request.         Please complete the following prompts.         Please complete the following prompts.         (Mint: eOPF ID:<br>(Mint: eOPF ID = eOPF Login ID)         Last 5 digits of your SSN (Example: 67890):         Show         Last 5 digits of your SSN (Example: 67890):         Show         Submit         Submit                                                                                                    |

| Step                                                                                                    | Action                                                                                                    | Screen Shot                                                                                                    |
|----------------------------------------------------------------------------------------------------|----------------------------------------------------------------------------------------------------|----------------------------------------------------------------------------------------------------|
| The Pla<br>passwo<br>Enter a<br>user's a<br>guidelin<br><b>8 Passwo</b><br>the Ver<br>Click th<br>button,<br>to the <b>e</b> | The <b>Please reset your</b> password page displays.                                                                                                    | Please reset your password                                                                                                    |
|                                                                                                    | Enter a password that meets<br>user's agency's security<br>guidelines in the <b>New</b><br><b>Password</b> field, then again in<br>the <b>Verify Password</b> field. | Purpose: Please enter a new password below and click on "Reset Password". After successfully creating the new password, you will be redirected to the Logon page. Use your newly created password to logon to eOPF. Note: Password must meet the following requirements: |
|                                                                                                    | Click the <b>Reset Password</b><br>button, which brings user back<br>to the <b>eOPF Logon</b> page.                                                                  | At least 12 characters in length New Password and Verify Password fields must match Verify Password:      Reset Password Cancel                                                                                                    |

# **Users with PIV/CAC**

Users logging into eOPF with their PIV/CAC Card for the first time need to register the PIV/CAC to authenticate the card with the eOPF system. Upon successful login user's identity is recognized and only the PIN needs to be entered.

### **Register your PIV/CAC Card**

## Part 1: Register PIV/CAC Card

| Step | Action                                                                                                    | Screen Shot                                                                                                    |
|------|----------------------------------------------------------------------------------------------------|----------------------------------------------------------------------------------------------------|
| 1    | Access user's specific agency<br>eOPF URL. This can be obtained<br>from the HR servicing office.<br>Read the <b>eOPF User Agreement</b><br>page.<br>Click the <b>Accept</b> button. | <complex-block><image/><image/><image/><image/><image/><image/><image/><image/><image/><image/><image/><text><text><text><text><text></text></text></text></text></text></complex-block> |

| Step | Action                                                                                                    | Screen Shot                                                                                                    |
|------|----------------------------------------------------------------------------------------------------|----------------------------------------------------------------------------------------------------|
| 2    | From the <b>eOPF Login</b> page,<br>select the <b>Login with your PIV or</b><br><b>CAC</b> image.<br>Make sure PIV/CAC card is<br>inserted into the reader.                                                                                                    | <page-header></page-header>                                                                                                    |
| 3    | User is prompted for the certificate<br>to be used based on what is<br>available from the<br>workstation/PIV.<br>Select the certificate to be used to<br>validate PIV/CAC. Users <u>must</u><br>use the certificate that has "Client<br>Authentication" and "Smart Card<br>Logon" capabilities (do <u>*not*</u> use<br>the certificate for Email<br>Authentication). | Windows Security     Select a Certificate     Other User     User name     Password     Password     Image: Services SS   Valid From: 10/14/2016 to 10/13/2019     Valid From: 8/21/2014 to 8/20/2017     OK   Cancel |
| 4    | Once selected, based on the<br>workstation environment, a prompt<br>appears asking for the PIV/CAC<br>PIN.<br>This example uses ActivIdentity<br>Software; user's prompts may look<br>slightly different.                                                                                                    | ActivClient Login          ActivIdentity         ActivClient         Please enter your PIN.         PIN         *******         OK                                                                                    |

| Step | Action                                                                                                    | Screen Shot                                                                                                    |
|------|----------------------------------------------------------------------------------------------------|----------------------------------------------------------------------------------------------------|
| 5    | If the PIN is not entered correctly<br>a message similar to the one<br>shown here displays.                                                                                                    | ActivClient Error Found <ul> <li>Problem Encountered</li> <li>The PIN you entered is incorrect.</li> <li>You have 4 PIN attempts left before your smart card will lock. Once the card is locked, you cannot use it until unlocked with the help of your help desk.</li> <li>Cancel</li> <li>Retry</li> </ul>                                                                                                    |
| 6    | If the correct PIN is entered <u>and</u><br>the user has previously used<br>PIV/CAC authentication to access<br>eOPF, user is logged into eOPF<br>and forwarded to the eOPF<br>Welcome page.                                                                     | My eOPF         My eOPF         My Profile         Print Status         Logoat    The eOPF System contains electronic copies of the documents that make up your Oficial Personnel File. Your eoOPF may not contain copies of all documents that were created, as many of these documents that are not been concerning the eOPF administrator at explaining-opm, gour, Pease note this training database will be reset to the original default settings daily (except on weeknowd), at the close of business.          Upget       Wet Page         User Info:       Emergency Data last updated on:1/1/2000 |
| 7    | If the correct PIN is entered,<br>however, the user has <u>*not*</u><br>accessed eOPF with PIV/CAC<br>previously, the user is shown a<br>subsequent authentication page.<br>Enter user's eOPF ID and<br>Password before selecting the<br><b>Register</b> button. |                                                                                                    |

| Step | Action                                                                                                    | Screen Shot                                                                                                    |
|------|----------------------------------------------------------------------------------------------------|----------------------------------------------------------------------------------------------------|
| 8    | If the information provided does <u><b>not</b></u> match the information in the eOPF system, then the following message displays. | <image/> <image/> <page-header></page-header>                                                                                                    |
| 9    | If user's credentials are validated<br>but user's account in eOPF is<br>locked, then the following error<br>message displays.     | We be y for declarat decision         Image: Declarat decision         Image: Declarat declaration         D |

| Step | Action                                                                                                    | Screen Shot                                                                                                    |
|------|----------------------------------------------------------------------------------------------------|----------------------------------------------------------------------------------------------------|
| 10   | If user's status is not active (i.e.,<br>retired, terminated or inactive) the<br>following error message displays.                       | <page-header></page-header>                                                                                                    |
| 11   | If user's password is entered<br>correctly but needs to be reset<br>(i.e., password is expired, etc.) the<br>following message displays. | Windowsky Stress       A Windowsky Stress         Image: Stress       A Windowsky Stress         Image: Stress       A Windowsky Str |

| Step | Action                                                                                                    | Screen Shot                                                                                                    |
|------|----------------------------------------------------------------------------------------------------|----------------------------------------------------------------------------------------------------|
| 12   | If user's active start date within<br>eOPF is in the future, the following<br>error message displays.                                                                                                    | <text><text><image/><text><text><text><text><text><text></text></text></text></text></text></text></text></text> |
| 13   | If the eOPF ID and Password<br>entered in Step 7 are valid, then<br>the PIV/CAC Card registration<br>process is complete, and user is<br>redirected to the confirmation<br>page as displayed here.<br>Click <b>Continue</b> to proceed to the<br>next step. |                                                                                                    |

| Step | Action                                                                                                    | Screen Shot                                                                                                    |
|------|----------------------------------------------------------------------------------------------------|----------------------------------------------------------------------------------------------------|
| 14   | Clicking <b>Continue</b> sends the user<br>to the eOPF Welcome page.<br><b>Note:</b> If the user is logging into<br>eOPF for the first time, user is<br>redirected to the <u>Security Profile</u><br>page to complete security<br>questions.<br>If the Rules of Behavior have not<br>been accepted, or if the rules have<br>changed since the user last<br>accepted them, user is redirected<br>to the <b>Rules of Behavior</b> page.<br>To proceed to eOPF, the user<br>must read and accept the Rules of<br>Behavior. After accepting, the<br>eOPF Welcome page displays. | We oPF         We ope To         We come to the eOPF System           Up option         Throduction:         Throduction: |

# **Users without PIV/CAC**

eOPF requires employees to use either a Personal Identity Verification (PIV) or Common Access Card (CAC) or Login.gov to sign into eOPF. Login.gov is used to log into eOPF by employees who do not have a PIV or CAC. This section covers establishing an account and logging into eOPF with Login.gov. The system requires an employee to establish an account with Login.gov and link it to eOPF. Creating a Login.gov account is a one-time task. After that, whenever an employee logs in to the eOPF, the employee will use Login.gov credentials, as well as a special code to authenticate identity and protect the account.

#### Establishing an Account in Login.gov

The following information is required when creating a secure Login.gov account:

- Email address An email address that the employee will always be able to access.
- Secure password Passwords must be at least 12 characters and should not include commonly used words or phrases.
- One or more authentication methods such as Security Key or Authentication application

## To Establish a Login.gov Account:

| Step | Action                                                                                         | Screen Shot                                                                                                    |
|------|------------------------------------------------------------------------------------------------|----------------------------------------------------------------------------------------------------|
| 1    | Launch the eOPF application by opening a browser and entering the agency's eOPF URL.           | URL address for Login.gov is <u>https://login.gov</u> .                                                                                             |
| 2    | The eOPF User Agreement page displays.<br>Read the User Agreement and click the Accept button. |                                                                                                    |
| 3    | The eOPF Logon page displays.<br>Click the "Click Here Access<br>eOPF using Login.gov" button  | <complex-block><image/><complex-block><complex-block><complex-block></complex-block></complex-block></complex-block></complex-block>                |
| 4    | The Sign in page displays.<br>Click on Create an account.                                      | Create an account Sign in Create an account Sign in Errigot your password? Security Practices and Privacy Act Statement rs Privacy Act Statement rs |

| Step | Action                                                                          | Screen Shot                                                                                                    |
|------|---------------------------------------------------------------------------------|----------------------------------------------------------------------------------------------------|
|      | The Create your account page displays.                                          | C LOGIN.GOV                                                                                                    |
|      | Enter your email address.                                                       | Create your account                                                                                                    |
|      | Select your language preference.                                                | Select your email language preference<br>Login.gov allows you to receive your email communication in<br>English, Spanish or French.                                  |
| 5    | Read and Check I read and<br>accept the Login.gov Rules of<br>Use box.          | <ul> <li>English (default)</li> <li>Español</li> <li>Français</li> </ul>                                                                                             |
|      | Click Submit.                                                                   | I read and accept the Login.gov <u>Rules of Use</u> Submit  Cancel                                                                                                   |
|      |                                                                                 | Security Practices and Privacy Act Statement 12 Privacy Act Statement 12                                                                                             |
|      | The Check your email page displays                                              | U LOGIN.GOV                                                                                                    |
|      | indicating the request was<br>successful and the employee<br>receives an email. | <b>Check your email</b><br>We sent an email to <b>genail.com</b> with a link to<br>confirm your email address. Follow the link to continue<br>creating your account. |
| 6    | The email includes a link to create a password with instructions.               | Didn't receive an email? <u>Resend</u><br>Or, <u>use a different email address</u><br>You can close this window if you're done.                                      |
|      | Upon receiving the email, follow the link to continue creating an account.      |                                                                                                    |

| Step | Action                                  | Screen Shot                                                                                                    |
|------|-----------------------------------------|----------------------------------------------------------------------------------------------------|
| 7    | Enter Login.gov credentials.            | IDEGIN.GOV     Image: Control of Control of Contro |
| 8    | Select secondary authentication.        | Close another authentication method                                                                                                    |
| 9    | Select secondary authentication method. | Continue  F you cart use any of the authentication methods above, you                                                                                                    |

| Step | Action                                                                                                    | Screen Shot                                                                                                    |
|------|----------------------------------------------------------------------------------------------------|----------------------------------------------------------------------------------------------------|
|      | Enter one-time use authentication code.                                                                                                    |                                                                                                    |
| 10   | Users will be directed to link<br>Login.gov account to eOPF<br>account if either of the following<br>conditions exist:<br>This is the initial sign-in via<br>Login.gov. Once association has<br>been completed, subsequent<br>logins will not require this step.<br>User has changed their eOPF<br>password via self-service or help<br>desk assistance. | Enter your security code to (***) ***- This code will<br>expire in 10 minutes.<br>Dre-time code<br>wegggr<br>Comember this browser<br>Submit<br>Cancel |

Linking a Login.gov Account to eOPF

| Step                                                                                                    | Action                                                                                           | Screen Shot                                                                                                    |
|----------------------------------------------------------------------------------------------------|--------------------------------------------------------------------------------------------------|----------------------------------------------------------------------------------------------------|
| Steps b<br>Steps b                                                                                                    | pelow are required following a user's<br>pelow continue the steps in the Users                   | initial Login.gov sign-in or eOPF password reset.<br>s without PIV/CAC table above.                                                                                                    |
| 1                                                                                                    | The Sign in page displays.<br>Enter eOPF ID. Enter eOPF<br>password.<br>Click on <b>Submit</b> . | Office of Personnel Management<br>COFF       ** Hew Stop for<br>Production Service         office free way per odd? creditable to lisk year tapla gar access!         office free way per odd? creditable to lisk year tapla gar access!         office free         come         come         come         come         come         come         come         come         come         come         come         come         come         come |
| **This step creates the association between a user's Login.gov account and the eOPF account.<br>Once this is completed, users will no longer use their eOPF IDs and passwords. |                                                                                                  |                                                                                                    |

| Step | Action                       | Screen Shot                                                                                                    |
|------|------------------------------|----------------------------------------------------------------------------------------------------|
| 2    | The eOPF Home page displays. | My of OPF         My of OPF         Search AdRin         My of OPF         Search AdRin         Poteline Review         My of DPF         My of DPF         Search AdRin         Poteline Review         My of DPF         My of DPF         Search AdRin         Poteline Review         My of DPF         My of DPF         My of |